# Maksuerätaulukon luonti

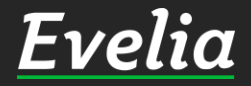

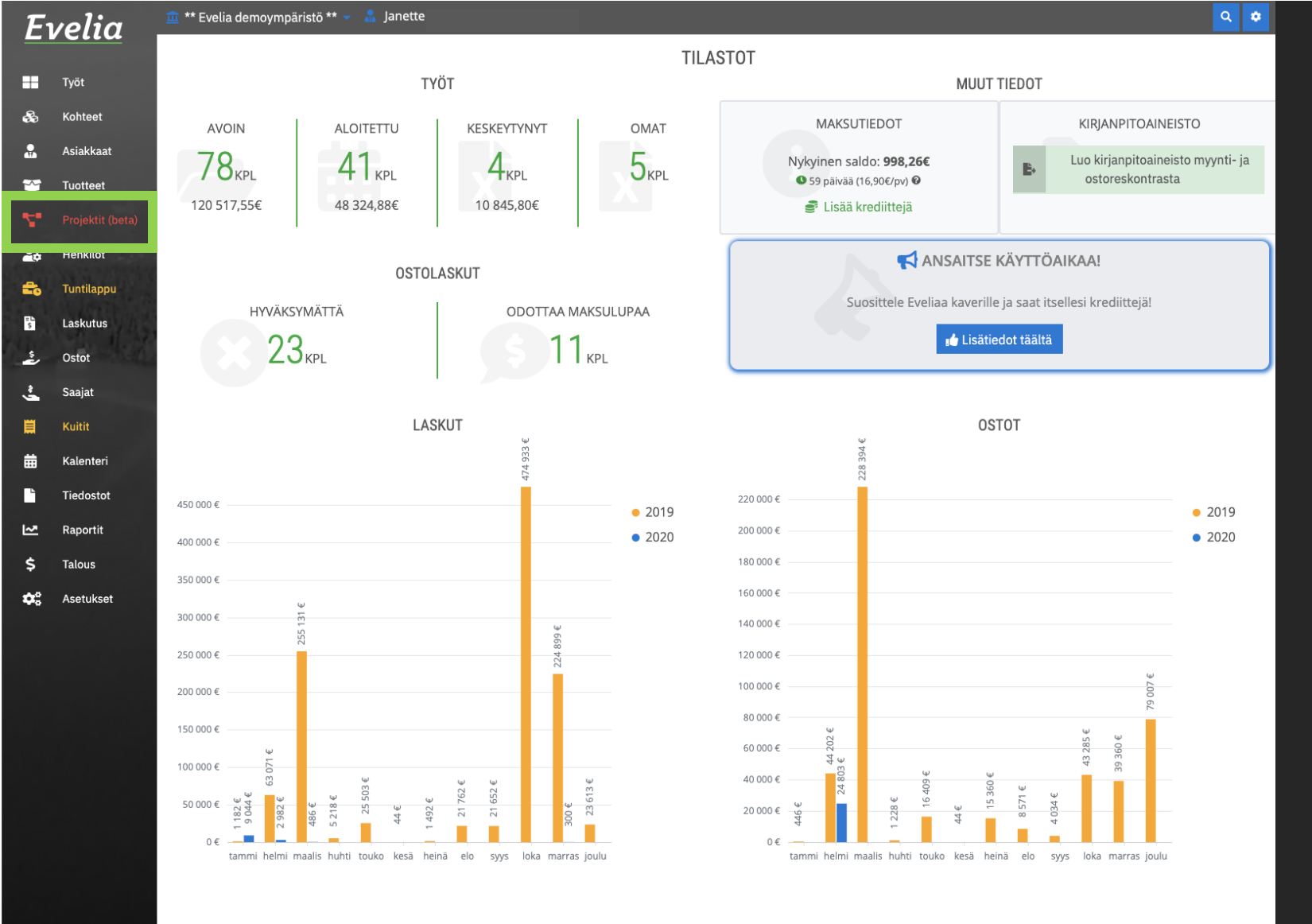

#### 1. Mene halutulle projektille klikkaamalla "**Projektit**"

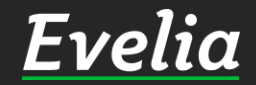

## Evelia demoympäristö Oy Ab \*\*\* ~ 🍰 Janette PROJEKTIT

Myyntiarvio

+ Uusi projekti

Nimi

As oy Linna-Aho

Hämeenkatu 26

Kattoremppa

Omakotitalo

teapps-projekti kirjanpidon testiprojekti

kirianpidon testiproiekti

Omakotitalon putkiremontti

Omakotitaion putkiremppa

projenti JS

Ulvilantie

Nro

| 1 | Asiakkaa | U |
|---|----------|---|
|   |          |   |
|   |          |   |

🗞 Kohteet

| $\sim$ | Tuotteet |
|--------|----------|
|        |          |

| 20 | Henkil |
|----|--------|

| t                | Tuntilappu |
|------------------|------------|
| = <b>L</b><br>\$ | Laskutus   |

| è  | Ostot  |
|----|--------|
| ÷. | Saajat |

| Ħ | Kuitit  |
|---|---------|
|   | Kalanta |

- Tiedostot
- Raportit
- \$ Talous
- Asetukset

| TESTI PROJEKTI                    | 10000   | 2000   | 30   |
|-----------------------------------|---------|--------|------|
| Sikaritehdas                      | 500000  | 300000 | 876  |
| Omakotitalon putkiremontti        | 10000   | 6000   | 40   |
| testiprojekti maksuerille         | 200000  | 100000 | 300  |
| RINNETALO                         | 1000000 | 50000  | 100  |
| Evita Manty                       | 100000  | 50000  | 100  |
| Kausihuolto As Oy Linnarinne 2019 | 20000   | 5000   | 200  |
| Evita Manty                       | 100000  | 50000  | 100  |
| Evita Manty                       | 50000   | 20000  | 20   |
| Omakotitalo                       | 100000  | 50000  | 200  |
| Evita Manty                       | 100000  | 50000  | 200  |
| Sikaritehtaan kattoremontti       | 20000   | 15000  | 50   |
| Killi ja Nalli                    | 1000000 | 850000 | 8760 |
| Omakotitalo sähköistys            | 50000   | 14000  | 200  |
| ecosir                            | 46675   | 0      | 0    |
| Sähkötyö                          | 100000  | 50000  | 200  |
| Kanavaprojekti                    | 50000   | 9000   | 10   |
| Hämeenkatu 26 b                   | 200000  | 120000 | 200  |
| hämeenkatu 1                      | 200000  | 120000 | 200  |

#### 2. Klikkaa haluttua projektia

৫ 🏚

Etsi...

Kustannusarvio

Tuntiarvio

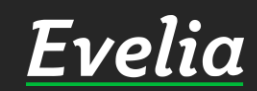

| Εν       | velia            | 🧰 *** Evelia demoympäristö Oy Ab                   | *** 🚽 矗 | Janette                                          |        |                            |                 | ٩                   | ٠  |
|----------|------------------|----------------------------------------------------|---------|--------------------------------------------------|--------|----------------------------|-----------------|---------------------|----|
|          | Tvöt             | PROJEKTI: (1054) (                                 | OMAK    | OTITALON PUTKIREMON                              | TTI    |                            |                 |                     |    |
| 3        | Kohteet          | Takaisin     +     Uusi alipr                      | ojekti  |                                                  |        |                            |                 | 💼 Poista projekti 😧 |    |
|          | Asiakkaat        | Perustiedot Budjetti Mak                           | suerät  | Työt Laskut Ostolaskut Muistiot                  | Tiedos | stot                       |                 |                     |    |
| ~        | Tuotteet         | Nimi*                                              |         |                                                  |        | Viitteenne                 | Viitteemme      | Työmaanumero        |    |
| 5        | Projektit (beta) | Omakotitalon putkiremontti                         |         |                                                  |        |                            |                 |                     |    |
| ø        | Henkilöt         | Aloituspäivä                                       |         | Lopetuspäivä                                     |        | Merkki                     | Kustannuspaikka |                     |    |
| 6        | Tuntilappu       | 30.03.2020                                         | 曲       | 20.04.2020                                       | 曲      |                            |                 | -                   |    |
| \$       | Laskutus         | Myyntiarvio 🚱*                                     |         | Kustannusarvio 🕢                                 |        | Selite                     |                 |                     |    |
| \$       | Ostot            | 10000                                              | €       | 6000                                             | €      | Putkistoremontti koko omak | otitaloon.      |                     |    |
| <u>.</u> | Saajat           | Tuntiarvio*                                        |         |                                                  |        |                            |                 |                     |    |
| <b>1</b> | Kuitit           | 50                                                 | h       |                                                  |        |                            |                 |                     |    |
| #        | Kalenteri        |                                                    |         |                                                  |        |                            |                 |                     |    |
| -        | Tiedostot        | X Kabda                                            |         | X Asiakas:                                       |        |                            |                 |                     | 11 |
| ~        | Raportit         | Hämeenkatu 16   0490866                            | 5-5     | Matti Möttönen   2798321-1                       |        |                            |                 |                     |    |
| \$       | Talous           | korppoon saari 123<br>Hämeenkatu 16<br>20300 Turku |         | Tapionkatu 4<br>00100 HELSINKI<br>juha@evelia.fi |        |                            |                 |                     |    |
| ¢8       | Asetukset        | × Projektinjohtaja:<br>Viljami Virtanen            |         | Tilaaja<br>Aloita haku kirjoittamalla            |        |                            |                 |                     |    |
|          |                  | ✓ Tallenna<br>Aliprojektit                         |         |                                                  |        | I                          |                 |                     |    |
|          |                  | Nro Name                                           |         | Myyntiarvio                                      | ŀ      | (ustannusarvio             | Tuntiarvio      |                     |    |
|          |                  |                                                    |         |                                                  | Ei ri  | vejä                       |                 |                     |    |

## 3. Klikkaa ''maksuerät''

**Evelia** 

| F           | velia            | 🏛 *** Evelia demoy | ympäristö Oy Ab *** 👻 | 品 Janette   |                 |                 |  | ۹ ۵               |
|-------------|------------------|--------------------|-----------------------|-------------|-----------------|-----------------|--|-------------------|
|             |                  | PROJEK             | TI: (1054) OM/        | KOTITALON   |                 | ΟΝΤΤΙ           |  |                   |
|             | Työt             |                    |                       |             |                 |                 |  |                   |
| ÷           | Kohteet          | * Takaisin         | + Uusi aliprojekti    |             |                 |                 |  | Poista projekti 🔮 |
|             | Asiakkaat        | Perustiedot        | Budjetti Maksuerät    | Työt Laskut | Ostolaskut Muis | stiot Tiedostot |  |                   |
| ~           | Tuotteet         | Maksuerät          |                       |             |                 |                 |  |                   |
| 7           | Projektit (beta) | + Luo uusi         |                       |             |                 |                 |  |                   |
| 20          | Henkilöt         |                    |                       |             |                 |                 |  |                   |
| =           | Tuntilappu       |                    |                       |             |                 |                 |  |                   |
| ŝ           | Laskutus         |                    |                       |             |                 |                 |  |                   |
| *           | Ostot            |                    |                       |             |                 |                 |  |                   |
| ÷,          | Saajat           |                    |                       |             |                 |                 |  |                   |
| Ħ           | Kuitit           |                    |                       |             |                 |                 |  |                   |
| 曲           | Kalenteri        |                    |                       |             |                 |                 |  |                   |
|             | Tiedostot        |                    |                       |             |                 |                 |  |                   |
| ~           | Raportit         |                    |                       |             |                 |                 |  |                   |
| \$          | Talous           |                    |                       |             |                 |                 |  |                   |
| <b>\$</b> ° | Asetukset        |                    |                       |             |                 |                 |  |                   |
|             |                  |                    |                       |             |                 |                 |  |                   |
|             |                  |                    |                       |             |                 |                 |  |                   |
|             |                  |                    |                       |             |                 |                 |  |                   |
|             |                  |                    |                       |             |                 |                 |  |                   |
|             |                  |                    |                       |             |                 |                 |  |                   |
|             |                  |                    |                       |             |                 |                 |  |                   |
|             |                  |                    |                       |             |                 |                 |  |                   |
|             |                  |                    |                       |             |                 |                 |  |                   |
|             |                  |                    |                       |             |                 |                 |  |                   |
|             |                  |                    |                       |             |                 |                 |  |                   |
|             |                  |                    |                       |             |                 |                 |  |                   |
|             |                  |                    |                       |             |                 |                 |  |                   |
|             |                  |                    |                       |             |                 |                 |  |                   |
|             |                  |                    |                       |             |                 |                 |  |                   |
|             |                  |                    |                       |             |                 |                 |  |                   |
| Tuki p      | paikalla         |                    |                       |             |                 |                 |  |                   |

4. Pääset luomaan uuden maksuerätaulukon klikkaamalla ''Luo uusi''

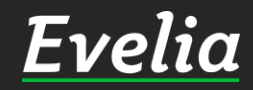

| 51  | plia        |             |                  | Ov Ab *** 👻 🤱 I               | anette Murto         |                 |                            |                 |                 |      |
|-----|-------------|-------------|------------------|-------------------------------|----------------------|-----------------|----------------------------|-----------------|-----------------|------|
| - 1 | <u>/cnu</u> |             | <b>/TI</b> · (10 |                               |                      | Uusi maksue     | erätaulukko                |                 |                 | ×    |
|     |             | PRUJE       | <b>XII.</b> (10  | Nimit                         |                      |                 |                            |                 |                 |      |
| 5   |             | K Takaisin  | + (              | Hämeenkatu 16                 |                      |                 |                            |                 |                 |      |
| 2   | Asiakkaat   |             |                  | Sellie                        |                      |                 |                            |                 |                 |      |
|     | Tuotteet    | Perustiedot | Budjetti         |                               |                      |                 |                            |                 |                 |      |
|     |             | Maksuerät   |                  |                               |                      |                 |                            |                 |                 | 1    |
|     |             | + Luo uusi  |                  |                               |                      |                 |                            |                 |                 |      |
| ¢   | Henkilöt    |             |                  | <b>X Kohde:</b><br>Hämeenkatu | 16   0490866-5       |                 | 🗙 Asiakas*:<br>Matti Möttö | nen   2798321-1 |                 |      |
| 6   |             |             |                  | korppoon saa<br>Hämeenkatu    | ri 123<br>16         |                 | Tapionkatu<br>00100 HELS   | 4<br>INKI       |                 |      |
| ì   | Laskutus    |             |                  | 20300 Turku                   |                      |                 | juha@evelia                | a.fi            |                 |      |
|     | Ostot       |             |                  |                               |                      |                 | Tilaaja 🚱                  |                 |                 |      |
| _   |             |             |                  | Omakotitalon pu               | ıtkiremppa           |                 | Aloita haku kirjoit        | tamalla         |                 |      |
| -   | Saajat      |             |                  | Viittaanna                    |                      | Viitteemme      |                            | Tuömaanumara    |                 |      |
| 1   |             |             |                  | viitteenne                    |                      | viitteemme      |                            | ryomaanumero    | ,               |      |
| à   | Kalenteri   |             |                  |                               |                      |                 |                            |                 |                 |      |
| ì   | Tiedostot   |             |                  | Merkki                        |                      | Kustannuspaikka | а                          | 🔄 Kayta ver     | rollisia arvoja |      |
| ,   | Raportit    |             |                  |                               |                      |                 |                            |                 |                 |      |
|     |             |             |                  | Tolleges                      | X                    | ute             |                            |                 |                 |      |
| )   | Talous      |             |                  | Tallenna                      | Peru                 | ula             |                            |                 |                 |      |
| ¢,  | Asetukset   |             |                  | Maksuerätaulu                 | kkopohjat            |                 |                            | Etsi            |                 |      |
|     |             |             |                  | Nro Nimi                      |                      |                 | Tila                       | Työnioh         | taia            | Viit |
|     |             |             |                  | POHJA Maksu                   | erätaulukko omako    | titalolle       | Avoin                      | . you jou       | - aju           | Mui  |
|     |             |             |                  | <b>РОНЈА</b> Kausih           | uolto As Oy Linnarir | nne 2019        | Avoin                      |                 |                 | Mui  |
|     |             |             |                  | <b>РОНЈА</b> Kanav            | an maksupohjatesti   |                 | Avoin                      |                 |                 | Mui  |
|     |             |             |                  | <b>РОНЈА</b> 53 erä           | ä LVI-työt           |                 | Avoin                      |                 |                 | Mui  |
|     |             |             |                  |                               |                      |                 |                            |                 |                 |      |

5. Ensin lisäämme maksuerätaulukolle perustiedot. Kirjaa maksuerätaulukolle nimi. Evelia ehdottaa tähän automaattisesti projektin numeroa. Olemme vaihtaneet sen tässä kohteeksi (Hämeenkatu 16).

Voit lisätä maksuerätaulukolle myös viitteet, työmaanumeron, selitteen, merkin, kustannuspaikan ja valita käytetäänkö verollisia vai verottomia arvoja.

6. Kun olet lisännyt halutut perustiedot, tallenna.

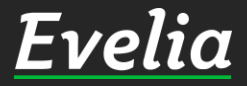

| E              | velia                  | 🚊 *** Evelia demoympäristö Oy Ab *** 👻 🦾                         | Janette                                                      |                            | Q 🔹                 |
|----------------|------------------------|------------------------------------------------------------------|--------------------------------------------------------------|----------------------------|---------------------|
|                | Työt                   | PROJEKTI: (1054) OMAK                                            | DTITALON PUTKIREMONTT                                        | 1                          |                     |
| æ              | Kohteet                | Takaisin     H     Uusi aliprojekti                              |                                                              |                            | 💼 Poista projekti 🥹 |
|                | Asiakkaat              | Perustiedot Budjetti Maksuerät T                                 | ÿöt Laskut Ostolaskut Muistiot T                             | ïedostot                   |                     |
| *              | Tuotteet               | Maksuerät                                                        |                                                              |                            |                     |
|                | Projektit (beta)       | Hämeenkatu 16                                                    |                                                              | Selite                     | 11                  |
| 20             | Henkilöt               | Kohde:                                                           | Asiakas:                                                     | Projekti:                  | Tilaaia:            |
| <b>**</b><br>• | Tuntilappu<br>Laskutus | Hämeenkatu 16   0490866-5<br>korppoon saari 123<br>Hämeenkatu 16 | Matti Möttönen   2798321-1<br>Tapionkatu 4<br>00100 HELSINKI | Omakotitalon putkiremontti | Ei tilaajaa         |
| ÷              | Ostot                  | 20300 Turku                                                      | juha@evelia.fi                                               |                            |                     |
| ÷.             | Saajat                 | Muokkaa                                                          |                                                              |                            |                     |
| Ħ              | Kuitit                 | Seuraavat maksuerät                                              |                                                              |                            |                     |
| 曲              | Kalenteri              | Erä Nimi                                                         | Hinta (verollinen)                                           |                            |                     |
|                | Tiedostot              |                                                                  |                                                              |                            |                     |
| ~              | Raportit               |                                                                  |                                                              | Ei rivejä                  |                     |
| \$             | Talous                 |                                                                  |                                                              |                            |                     |
| <b>\$</b>      | Asetukset              |                                                                  |                                                              |                            |                     |

7. Seuraavaksi luomme maksuerätaulukkoon maksuerät. Klikkaa ''<mark>muokkaa</mark>''.

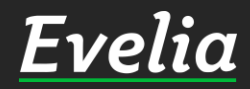

| ν          | elia                        | 🏛 *** Evelia demoympäristö Oy Ab *** 👻 🤱 Janette                                                                                                    | ۵ 🗢                |
|------------|-----------------------------|----------------------------------------------------------------------------------------------------|--------------------|
| Τ          | yöt                         | LaskutettuAvoinnaKulutKate (%)Veroton $0,00 \in$ $0,00 \in$ $0,00 \in$ $0,00 \in$ Verollinen $0,00 \in$ $0,00 \in$ $0,00 \in$ $0,00 \in$                                                                                                    |                    |
| , К<br>А   | ohteet<br>siakkaat          | Katasin     Vie laskuksi     ✓     Lataa PDF     ✓     Pyydä hyväksyntä                                                                                                    | 🛅 Poista 😧         |
| T T        | uotteet                     | Perustiedot     Laskutetut erät                                                                                                    |                    |
| р<br>9. Н  | rojektit (beta)<br>Ienkilöt | Laskutettujen sekä tulevien erien verollinen summa (0,00€) ei täsmää projektin myyntiarvion (10 000,00€) kanssa. Eroa 10 000,00€                                                                                                    |                    |
| <b>с</b> т | untilappu<br>askutus        | Image: Hyväksy rivit       Image: Hyväksy rivit       Palauta avoimiksi         Image: Hyväksy rivit       Palauta avoimiksi       Eriä valittu 0 kpl         Image: Hyväksy rivit       Anna laskutuslupa       Eriä valittu 0 kpl         Voit lähettää hyväksyntäpyynnön tai laskutuskelpoiset rivit       Voit lähettää hyväksyntäpyynnön tai laskutuskelpoiset rivit |                    |
| s          | istot<br>aajat              | Erä Nimi Nimenjatko Hinta (veroton) Hinta (verollinen) Veroprosentti Sis<br>ko                                                                                                    | äinen Lisää uusi + |
| к<br>к     | uitit<br>alenteri           | Ei eriä                                                                                                    |                    |
| R<br>Ti    | aportit<br>alous            | ♥<br>Perustiedot                                                                                                    |                    |
| 8 A        | setukset                    | Kohde:Asiakas:Projekti:Hämeenkatu 16   0490866-5Matti Möttönen   2798321-1Omakotitalon putkiremonttikorppoon saari 123Tapionkatu 4Hämeenkatu 1600100 HELSINKI20300 Turkujuha@evelia.fi                                                                                                    |                    |
|            |                             |                                                                                                    |                    |

## 8. Klikkaa "Lisää uusi"

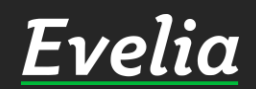

5 3 1

| F          | velia                              | 🧰 *** Evel                                                                                                    | ia demoymp | oäristö Oy Ab *** 🤜                                            | 🔒 Janette                                                                                         |                                                        |                                             |                    |                              |                 |                       | ۹ 🕈          |
|------------|------------------------------------|----------------------------------------------------------------------------------------------------|------------|----------------------------------------------------------------|---------------------------------------------------------------------------------------------------|--------------------------------------------------------|---------------------------------------------|--------------------|------------------------------|-----------------|-----------------------|--------------|
|            | Työt                               | HÄI                                                                                                    | MEENK      |                                                                | Laskutet<br>ETTU Veroton 0,00€<br>Verollinen 0.00€                                                | tu Avoinna Kulut<br>4 838,71€ 0,00€<br>6 000.00€ 0.00€ | Kate (%)<br>+4 838,71€ (100%)<br>+6 000.00€ |                    |                              |                 |                       |              |
| æ          | Kohteet<br>Asiakkaat               | ≪ Takaisin B Vie laskuksi ▼ Lataa PDF ▼ Pyydä hyväksyntä                                                                            |            |                                                                |                                                                                                   |                                                        |                                             |                    |                              | Terror Poista 😧 |                       |              |
| ~~*        | Tuotteet                           | Perustiedot Laskutetut erät                                                                                                    |            |                                                                |                                                                                                   |                                                        |                                             |                    |                              |                 |                       |              |
| ₽          | Henkilöt<br>Tuntilappu<br>Laskutus | Laskutettujen sekä tulevien erien verollinen summa (4 838,71€) ei täsmää projektin myyntiarvion (10 000,00€) kanssa. Eroa 5 161,29€ |            |                                                                |                                                                                                   |                                                        |                                             |                    |                              |                 |                       |              |
| •v} ••∮    | Ostot<br>Saajat                    |                                                                                                    | Erä        | Nimi                                                           |                                                                                                   | Nimenjatko                                             | Hinta (verotor                              | ı) Hinta (verollin | en) Veroprosentti            |                 | Sisäinen<br>kommentti | Lisää uusi - |
| Ħ          | Kuitit                             |                                                                                                    | Erä        | 1                                                              |                                                                                                   |                                                        | 0                                           | 0                  | 24 % - Yleinen               | ÷               |                       | ✓ ×          |
| 曲          | Kalenteri                          |                                                                                                    | Erä<br>Erä | Erä 1<br>Erä 2                                                 |                                                                                                   | Kun valmis<br>Kun valmis                               | 806,45€                                     | 1 000,00€          | 24 - Yleinen<br>24 - Yleinen |                 |                       |              |
| -          | Tiedostot                          |                                                                                                    | Erä        | Erä 3                                                          |                                                                                                   | Kun valmis                                             | 2 419,35€                                   | 3 000,00€          | 24 - Yleinen                 |                 |                       | 1            |
| ~          | Raportit                           | ×                                                                                                    |            |                                                                |                                                                                                   |                                                        |                                             |                    |                              |                 |                       |              |
| \$         | Talous                             | Perusti                                                                                                    | edot       |                                                                |                                                                                                   |                                                        |                                             |                    |                              |                 |                       |              |
| <b>¢</b> : | Asetukset                          | Kohde:<br>Hämeenkatu 16   0490866-5<br>korppoon saari 123<br>Hämeenkatu 16<br>20300 Turku                                           |            | Asiakas:<br>Matti Mött<br>Tapionkatu<br>00100 HEL<br>juha@evel | <b>Asiakas:</b><br>Matti Möttönen   2798321-1<br>Tapionkatu 4<br>00100 HELSINKI<br>juha@evelia.fi |                                                        | Projekti:<br>Omakotitalon putkiri           |                    |                              |                 |                       |              |

9. Lisää maksuerät samalla tavalla, kuin lisäisit normaalit laskurivit työlle.

Maksuerät voidaan nimetä esim. Erä 1, Erä 2, Erä 3 jne.

Nimenjatko voi kertoa esim., milloin kyseisen maksuerän saa laskuttaa asiakkaalta.

Huom!

Ylhäältä (korostettu oranssilla) voit seurata, kuinka paljon kyseiseltä projektilta on vielä laskuttamatta.

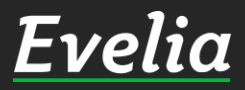

2

| F              | velia                        | 🧰 *** Ev                                                                                                    | elia demoym                                                                                                    | päristö Oy Ab *** 👻 🤱 Jan | ette                                         |                                                                                                   |                                                      |                                    |                              |                         | ۹ 🕈          |  |
|----------------|------------------------------|----------------------------------------------------------------------------------------------------|----------------------------------------------------------------------------------------------------|---------------------------|----------------------------------------------|---------------------------------------------------------------------------------------------------|------------------------------------------------------|------------------------------------|------------------------------|-------------------------|--------------|--|
|                | Työt                         | НÄ                                                                                                    | <b>ÁMEEN</b> k                                                                                                    | KATU 16 ALOITETTU         | Laskutett<br>eroton 0,00€<br>erollinen 0,00€ | u Avoinna Kulut<br>10 000,00€ 0,00€<br>12 400,00€ 0,00€                                           | <b>Kate (%)</b><br>+10 000,00€ (100%)<br>+12 400,00€ |                                    |                              |                         |              |  |
| &              | Kohteet<br>Asiakkaat         | ≪ Takaisin B Vie laskuksi ▼ Lataa PDF ▼ Pyydä hyväksyntä                                                                                                    |                                                                                                    |                           |                                              |                                                                                                   |                                                      |                                    |                              |                         | 💼 Poista 😧   |  |
| ~              | Tuotteet<br>Projektit (beta) | Perustiedot Laskutetut erät                                                                                                    |                                                                                                    |                           |                                              |                                                                                                   |                                                      |                                    |                              |                         |              |  |
| 20             | Henkilöt                     | Lasku                                                                                                    | Laskutettujen sekä tulevien erien verollinen summa (10 000,00€) ei täsmää projektin myyntiarvion (10 000,00€) kanssa. Eroa 0,00€ |                           |                                              |                                                                                                   |                                                      |                                    |                              |                         |              |  |
| 5              | Laskutus                     | Image: Hyväksy rivit       Image: Hylkää rivit       Palauta avoimiksi         Image: Hyväksy rivit       Image: Palauta avoimiksi       Eriä valittu 1 kpl         Image: Hyväksy rivit       Image: Palauta avoimiksi       Eriä valittu 1 kpl         Image: Voit lähettää hyväksyntäpyynnön tai laskuttaa valitut laskuttaa valitut laskutt |                                                                                                    |                           |                                              |                                                                                                   |                                                      |                                    |                              |                         |              |  |
| • <b>↓</b> ••∫ | Ostot<br>Saajat              |                                                                                                    | Erä                                                                                                    | Nimi                      |                                              | Nimenjatko                                                                                        | Hinta (veroton                                       | ) Hinta (verolliner                | n) Veroprosentt              | i Sisäinen<br>kommentti | Lisää uusi 🕇 |  |
|                | Kuitit                       |                                                                                                    | Erä                                                                                                    | Erä 1                     |                                              | Kun valmis                                                                                        | 806,45€                                              | 1 000,00€                          | 24 - Yleinen                 |                         |              |  |
| 曲              | Kalenteri                    |                                                                                                    | Erä                                                                                                    | Era 2<br>Erä 3            |                                              | Kun valmis<br>Kun valmis                                                                          | 2 419,35€                                            | 2 000,00€                          | 24 - Yleinen<br>24 - Yleinen |                         |              |  |
| -              | Tiedostot                    |                                                                                                    | Erä                                                                                                    | Erä 4                     |                                              | Kun valmis                                                                                        | 4 162,33€                                            | 5161,29                            | 24 - Yleinen                 |                         | 2 I I        |  |
| ~              | Raportit                     |                                                                                                    | Erä                                                                                                    | Erä 5                     |                                              | Kun valmis                                                                                        | 998,96€                                              | 1 238,71€                          | 24 - Yleinen                 |                         | 1            |  |
| \$             | Talous                       |                                                                                                    |                                                                                                    |                           |                                              |                                                                                                   |                                                      |                                    |                              |                         |              |  |
| <b>¢</b> °     | ♦ Asetukset Perustiedot      |                                                                                                    |                                                                                                    |                           |                                              |                                                                                                   |                                                      |                                    |                              |                         |              |  |
|                |                              |                                                                                                    | Kohde:<br>Hämeenkatu 16   0490866-5<br>korppoon saari 123<br>Hämeenkatu 16<br>20300 Turku                                        |                           |                                              | <b>Asiakas:</b><br>Matti Möttönen   2798321-1<br>Tapionkatu 4<br>00100 HELSINKI<br>juha@evelia.fi |                                                      | Projekti:<br>Omakotitalon putkiren | nontti                       |                         |              |  |

## Maksuerätaulukko on nyt luotu.

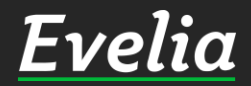

Mikäli jäi kysyttävää, ota yhteyttä tukeemme suoraan ohjelmiston tukichatistä, soittamalla tai sähköpostilla!

010 3377 255 tuki@evelia.fi evelia.fi

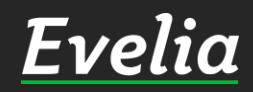